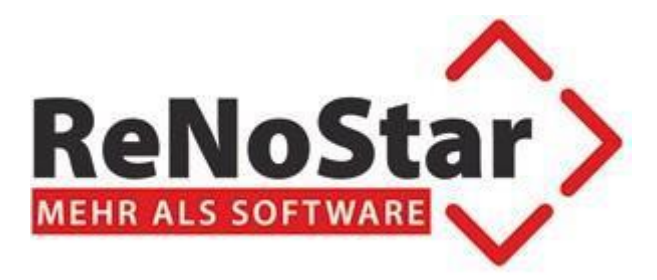

# ReNoStar 17.010.0

# ReNoStar ActionPack Januar 2020

- Widerspruch im Mahnverfahren
- Elster
- Update für Veräußerungsanzeige
- Düsseldorfer Tabelle 2020

Stand 16.01.2020

## Inhaltsverzeichnis

| 1 | Widerspruch im Mahnverfahren                                                                                                    | 3                                         |
|---|----------------------------------------------------------------------------------------------------|-------------------------------------------|
|   | 1.1 Widerspruch im Mahnverfahren – nur noch maschinell lesbar einreichen                                                                                                    | 3                                         |
|   | <ul> <li>1.2 Anleitung zur Erstellung von Widersprüchen gegen Mahnbescheide</li> <li>1.2.1 Mandant ist in diesem Fall der Antragsgegner ("Beklagter").</li> <li>1.2.2 Nächster Schritt: Aufruf des neuen Moduls "Widerspruch MB"</li> <li>1.2.3 Neuer Standardtext</li> <li>1.2.4 Bearbeitungsmaske.</li> <li>1.2.5 Abweichende Anschrift des Antragsgegners</li> <li>1.2.6 Erfassung des gesetzlichen Vertreters</li> <li>1.2.7 Teilwiderspruch</li> <li>1.2.8 Speichern und Drucken</li> <li>1.2.9 Automatische Überführung in die E-Akte</li> <li>1.2.10 Erstellung und Versand des Widerspruchs</li> </ul> | 4<br>5<br>6<br>6<br>6<br>6<br>7<br>8<br>8 |
| 2 | Elster                                                                                                    | 11                                        |
| 3 | Für das Notariat: Update der Veräußerungsanzeige                                                                                                    | 11                                        |
| 4 | Düsseldorfer Tabelle                                                                                                    | 12                                        |
| 5 | Lieferung des ActionPacks                                                                                                    | 12                                        |

## 1 Widerspruch im Mahnverfahren

#### 1.1 Widerspruch im Mahnverfahren – nur noch maschinell lesbar einreichen

Seit dem 1. Januar 2020 müssen Widersprüche in Mahnverfahren von Rechtsanwälten und Inkassodienstleistern maschinell lesbar eingereicht werden!

Daher ist die wichtigste Neuerung im ActionPack das neue ReNoStar-Modul, um Widersprüche im Mahnverfahren elektronisch, also maschinell lesbar direkt aus der Kanzleisoftware einzureichen.

Ein Umweg über das Portal des Online Mahnantrags ist dann nicht mehr erforderlich. Er ist aber in Notfällen nach wie vor möglich.

Systemvoraussetzungen:

- Die ReNoStar-Schnittstelle zum Online Mahnverfahren muss lizenziert und eingerichtet sein
- Als Versandkomponente f
  ür das neue Modul ist eine lizenzierte und eingerichtete beA-Schnittstelle (oder: Governikus Communicator) auf Ihren Systemen erforderlich

Nur wenn beide Voraussetzungen erfüllt sind, ist ein automatischer Versand aus der Kanzleisoftware möglich.

## 1.2 Anleitung zur Erstellung von Widersprüchen gegen Mahnbescheide

Gehen Sie folgendermaßen vor, wenn Sie für Ihre Mandanten Widersprüche gegen Mahnbescheide erstellen müssen.

1.2.1 Mandant ist in diesem Fall der Antragsgegner ("Beklagter").

Daher muss dies auch in den Stammdaten so hinterlegt werden (Aktenverwaltung):

| ᅌ <akten anlage=""> 19/0102 *Än</akten>            | ndern* — 🗆                                                        | ×        |  |  |  |  |  |
|----------------------------------------------------|-------------------------------------------------------------------|----------|--|--|--|--|--|
| <u>D</u> atei Bearbeite <u>n</u> <u>A</u> nsicht E | E <u>i</u> nstellungen <u>E</u> xtras <u>S</u> upercheck <u>?</u> |          |  |  |  |  |  |
| X ] # # % \ 1                                      | 」   ← ← → →   」 📒 🗊 🐴 🏆   🗶   🧇                                   |          |  |  |  |  |  |
| Registernr/Kurzrubrum: 19/01                       | 102 Maier ./. Müller Forderung 🗸 🔍                                | <b>N</b> |  |  |  |  |  |
| Registernummer                                     | 19/0102                                                           |          |  |  |  |  |  |
| Referat                                            | 10 Forderung                                                      | <b>₽</b> |  |  |  |  |  |
| Sachbearbeiter                                     | MU Axel Mustermann                                                | <b>₽</b> |  |  |  |  |  |
| Anlagedatum                                        | 03.12.2019                                                        | <b>₽</b> |  |  |  |  |  |
| Kurzrubrum                                         | Maier ./. Müller                                                  | - 11     |  |  |  |  |  |
| Wegen                                              | Forderung                                                         |          |  |  |  |  |  |
| Kennz. Ausl. Mandant                               | N                                                                 | ₽        |  |  |  |  |  |
| Kennz Beitr. Eigene                                | N                                                                 | <b>₽</b> |  |  |  |  |  |
| VorSt. abzugsber. Mdt.                             | J                                                                 | <b>₽</b> |  |  |  |  |  |
| Mandant ist Kläger                                 | B                                                                 | <b>₽</b> |  |  |  |  |  |
| Anzahl Gegner                                      | 1                                                                 | - 11     |  |  |  |  |  |
| Anzahl Mandant                                     | 1                                                                 |          |  |  |  |  |  |
| WV - Grund                                         | WV Allgemeine Wiedervorlage                                       | \$       |  |  |  |  |  |
| WV - Ablauf                                        | 16.01.2020                                                        | <b>₽</b> |  |  |  |  |  |
| Mahnkennung                                        |                                                                   | <b>₽</b> |  |  |  |  |  |
| Mahndatum                                          |                                                                   | <b>₽</b> |  |  |  |  |  |
| Sachstand                                          |                                                                   | Ð        |  |  |  |  |  |
| Kostenstelle                                       |                                                                   | \$       |  |  |  |  |  |
| Kostenträger                                       |                                                                   | Ð        |  |  |  |  |  |
| Ansicht für Akten-Lebenslauf                       |                                                                   |          |  |  |  |  |  |
| Su <u>c</u> hbegriff <u>G</u> e                    | ericht <u>B</u> ehörden No <u>t</u> izen                          |          |  |  |  |  |  |
| Mandant                                            | Gegne <u>r</u> S <u>o</u> nstige Sac <u>h</u> bearbei             | ter      |  |  |  |  |  |
| \$ 16.01.2020                                      | EUR A96 RVC                                                       | 63 E     |  |  |  |  |  |

### 1.2.2 Nächster Schritt: Aufruf des neuen Moduls "Widerspruch MB"

Über das Hauptmenü im Bereich Mahnwesen/Automatisiertes Mahnverfahren wird der Widerspruch MB aufgerufen:

| 🗘 ReNoStar Hauptmenü > Anwalt: ReNoStar Akademie (Schulung) |                             | - a ×                                |
|-------------------------------------------------------------|-----------------------------|--------------------------------------|
| Action Advessen Sectorebette Littendrucke Service Zubendr   | bereche Emiterkingen Ente r |                                      |
| tione                                                       | Favorison                   |                                      |
| Alterworkaltung                                             | Automatistiertes Verfahren  |                                      |
| Adressen                                                    |                             |                                      |
| Linktronische Akte                                          | ٥                           | Q                                    |
| Termine Fristen WV Verlägungen                              | Mahnbescheid                | Vollstreckungsbescheid               |
| Tagespost and Textverarbeitung                              |                             |                                      |
| Indexystem                                                  | ⇒                           | ⇒                                    |
| Prozessdaten                                                | Neuzustellung Mahnbescheid  | Neuzustellung Vollstreckungsbescheid |
| Kosten Honorarrechnung                                      |                             |                                      |
| Honoranechnung RVG                                          | Q                           | Q                                    |
| Honoranechnung BRAGO                                        | Widerspruch MB              | Nachrichten/ Mittellungen            |
| Finanzbuchhaltung                                           |                             |                                      |
| Mahmeesen                                                   | ٥                           |                                      |
| Mahnwesen                                                   | 504 D                       |                                      |
| Automatisiertes Verfahren                                   | EDA-Dates                   |                                      |
| Gerichtliches Mahnverfahren                                 |                             |                                      |
|                                                             |                             |                                      |
|                                                             |                             |                                      |
|                                                             |                             |                                      |
|                                                             |                             |                                      |
|                                                             |                             |                                      |
|                                                             |                             |                                      |
|                                                             |                             |                                      |
| Zwangsvollstreckung                                         |                             |                                      |
| Familiensachen                                              |                             |                                      |
| Mismocki                                                    |                             |                                      |
| Untellechadenabwicklung                                     |                             |                                      |
| ReNoStar Online                                             |                             |                                      |
| Kantleimarketing                                            |                             |                                      |
| All + [1 All + ]3                                           | All+15 All+17 All+18        |                                      |
| AR+F2 AR+F4                                                 | AR+FE AR+FE AR+FE ReNoStar  |                                      |
|                                                             | Arbeitsplatz 01             |                                      |
|                                                             |                             |                                      |

#### 1.2.3 Neuer Standardtext

Der neue Standardtext bereitet die entsprechende EDA-Datei vor. Auch hier gilt zu beachten, dass der Mandant Antragsgegner ist!

| Standardtextverarbeitung    | 19/0102                                              |                             |            | _   |     |            | Х   |  |
|-----------------------------|------------------------------------------------------|-----------------------------|------------|-----|-----|------------|-----|--|
| Datei Konfiguration Extras  | <u>F</u> enster                                      | 2                           |            |     |     |            |     |  |
| 🗙   🗟 🗟 🗸 👘 🗍 🤷             | <b>- </b>                                            |                             | 00         | ] ( | 0   |            |     |  |
| Akte                        | <b>19/0102</b><br>Maier ./. M                        | lüller                      | <b>₽</b> 🚹 |     |     |            |     |  |
| Adresstyp                   | Mandante                                             | n                           |            |     |     | <b>₽</b> € | Ì   |  |
| Suchbegriff Adresse         | Müller Her                                           | rbert                       |            |     |     | Ŷ          | _   |  |
| Anschrift (Standard)        | Obergass                                             | Obergasse 43, 65618 Selters |            |     |     |            |     |  |
| Standardtext                | Widerspru                                            | Jch MB                      |            |     |     | <b>0</b> 4 | J 📝 |  |
| Briefkopf                   | C:\Renostar\Renodat\Tex96\Briefkopf\Briefkopf mit Lc |                             |            |     |     |            |     |  |
| Datum des Schreibens        | 16.01.2020                                           |                             |            |     |     |            |     |  |
| Datum F <u>r</u> ist        | 30.01.2020                                           |                             |            |     |     |            |     |  |
| Sa <u>c</u> hbearbeiter     | MU Axel Mustermann                                   |                             |            |     |     |            |     |  |
| D <u>i</u> ktatzeichen      | MS Monika Schreiberling 4                            |                             |            |     |     |            |     |  |
| Anrede <u>3</u>             |                                                      |                             |            |     |     | Ŷ          |     |  |
| Grußf <u>o</u> rmel         | Mit freundlichen Grüßen                              |                             |            |     |     |            |     |  |
| Untersc <u>h</u> rift       | Rechtsanwalt                                         |                             |            |     |     |            |     |  |
| Workflowkennzeichen         |                                                      |                             |            |     |     | \$         |     |  |
| Dokumenteneigenschaft       | ĺ                                                    |                             |            |     |     | Ð          |     |  |
| Sachstand in Akte eintragen |                                                      |                             |            |     |     | •          |     |  |
| Aktueller Sachstand         |                                                      |                             |            |     |     |            |     |  |
| 16.01.2020 Bereit           | für Ihre Anv                                         | weisungen                   |            | EUR | A96 | RVG3       | ÜB  |  |

#### 1.2.4 Bearbeitungsmaske

Hier werden die maßgeblichen Geschäftszeichen eingetragen.

| Widerspruch                                                                                   | × |
|-----------------------------------------------------------------------------------------------|---|
| Geschäftszeichen Antragsgenger<br>19/0102 Maier ./. Müller                                    |   |
| Geschäftsnummer des Amtsgerichts<br>20045983/765                                              |   |
| Gesamtwiderspruch     O Teilwiderspruch                                                       |   |
| Adresse Antragsgegener   Gesetzlicher Vertreter Antragsgegener   Speichern 🗙 Zurück   🦉 Hilfe | ; |

#### 1.2.5 Abweichende Anschrift des Antragsgegners

Bei abweichender Adresse wird die Adresse des Antragsgegners (=Mandant!) eingeblendet.

Ob die Adresse abweichend ist, muss der Anwalt aktiv selbst bestimmen (durch Klick auf "Adresse Antragsgegner"). Adresse wird automatisch aus Stammdaten eingeblendet.

| Widerspruch Antragsgegner                                                                              |                       |                        | ×    |
|----------------------------------------------------------------------------------------------------|-----------------------|------------------------|------|
| Der Antragsgegner hat folgende Anschrift<br>Straße, Hausnummer – bitte kein Postfach –<br>Obergasse 43 | Postleitzahl<br>65618 | Ont<br>Selters         |      |
|                                                                                                    |                       | Speichern 🔀 Zurück 🦻 H | ilfe |

#### 1.2.6 Erfassung des gesetzlichen Vertreters

Für die Erfassung des gesetzlichen Vertreters gilt dies (s. 1.2.5) analog.

| Widerspruch - gesetzlihcer Vertreter      | ×                                          |
|-------------------------------------------|--------------------------------------------|
| Gesetzlicher Vertreter des Antragsgegners |                                            |
| Stellung (z.B. Geschäftsführer)           | Straße, Hausnummer - bitte kein Postfach - |
| Vor- und Nachname                         | PostleitzahOrt                             |
|                                           | Speichern X Zurück ? Hilfe                 |

#### 1.2.7 Teilwiderspruch

| Wurde unter 1.2.4 ein Teilwiders                | spruch aktiviert,        |
|-------------------------------------------------|--------------------------|
| 💠 Widerspruch                                   | ×                        |
| Geschäftszeichen Antragsgenger                  | aier ./. Müller          |
| Geschäftsnummer des Amtsgerichts<br>20045983765 |                          |
| C Gesamtwiderspruch                             | C Teilwiderspruch        |
| Adresse Antragsgegener Gesetzlicher             | Vertreter Antragsgegener |

erscheint beim Speichern eine weitere Eingabemaske:

Hier wählen Sie den Umfang bzgl. des Teilwiderspruchs aus.

| Teilwiderspruch                                                                                                    |
|----------------------------------------------------------------------------------------------------|
| Widersprochener Teil der Hauptforderung 1000                                                                           |
| Widerspruch gegen Zinsen                                                                                               |
| Widerspruch gegen Zinsen, soweit sie nachstehenden Prozentsatz übersteigen                                             |
| C Widerspruch gegen Zinsen, soweit sie den Basiszins um nachstehenden Prozentsatz übersteigen                          |
| C Widerspruch gegen Zinsen, soweit sie den Basiszins um nachstehenden Prozentsatz übersteigen<br>(negativer Basiszins) |
| Prozentsatz, dessen Überschreitung widersprochen wird                                                                  |
| Widerspruch gegen Verfahrenskosten                                                                                     |
| Widersprochener Teil der Nebenforderungen 0                                                                            |
| Speichern 🗙 Zurück 💡 Hilfe                                                                                             |

#### 1.2.8 Speichern und Drucken

Soll nach der Erfassung ein formloser Ausdruck erstellt werden, so ist dies nach dem Speichern über folgende Funktion möglich:

|                                      | Schlasser/<br>Jähnsch      | NoStarChucker-Einstellungen Start Eeniscen<br>erhisterie Weiterverlage Termine Instein<br>darditertveraebeitung Akteriefo Admusiefo<br>Speck<br>Annell/Priesso | Entworf Layout Vermine Sendurge<br>Attentistorie Verdervorkige Termine Fraken<br>Standardhortversebuilung Akteristie Adressiefo<br>Speichern unter<br>Rober | Dependen Ansisti Estenistieresse devid<br>Vorlege Schaltere<br>Petristen Drafter<br>Petristen Drafter | O Sin mit winnen. Alexandru Gareu 🤉 Freighten<br>Fenner<br>eb |
|--------------------------------------|----------------------------|----------------------------------------------------------------------------------------------------|----------------------------------------------------------------------------------------------------|----------------------------------------------------------------------------------------------------|---------------------------------------------------------------|
|                                      |                            |                                                                                                    | Widerspruch Ma                                                                                                    | ahnbescheid                                                                                           |                                                               |
|                                      | -                          |                                                                                                    |                                                                                                    |                                                                                                    |                                                               |
|                                      |                            | Allgemeine Angaben:                                                                                                    |                                                                                                    |                                                                                                    |                                                               |
|                                      | 2                          |                                                                                                    |                                                                                                    |                                                                                                    |                                                               |
|                                      | - R                        | Registernummer:                                                                                                    | 19/0102                                                                                                    |                                                                                                    |                                                               |
| maschineller Widerspruch X           | . R                        | Rubrum:                                                                                                    | Maier ./. Müller                                                                                                    |                                                                                                    |                                                               |
|                                      | : A                        | Antragsteller:                                                                                                    | Walter Meier                                                                                                    |                                                                                                    |                                                               |
|                                      | . A                        | Antragsgegner:                                                                                                    | Herbert Müller                                                                                                    |                                                                                                    |                                                               |
| Ausdruck des Widerspruchs erwünscht? | -<br>-                     |                                                                                                    |                                                                                                    |                                                                                                    |                                                               |
|                                      | - 0                        | Gerichtsnummer:                                                                                                    | 20045983765                                                                                                    |                                                                                                    |                                                               |
| Ja <u>N</u> ein                      |                            | Antragsdatum:                                                                                                    | 16.01.2020                                                                                                    |                                                                                                    |                                                               |
|                                      | Selle 1 von 1 34 Wörter [] | 9 55                                                                                                    |                                                                                                    |                                                                                                    | III III IS+ 100%                                              |

## 1.2.9 Automatische Überführung in die E-Akte

Nach dem Speichern des Widerspruchs erscheint ein entsprechender Eintrag in der E-Akte:

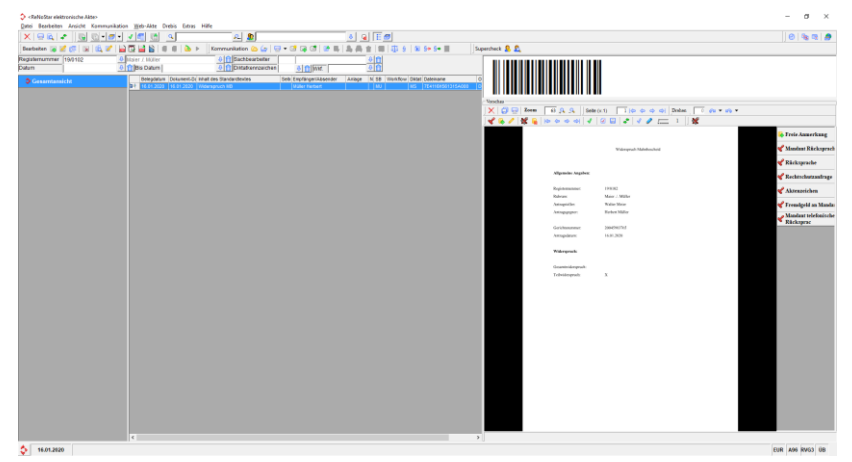

### 1.2.10 Erstellung und Versand des Widerspruchs

Erstellung und Versand der EDA-Datei erfolgen über Mahnwesen/Automatisiertes Verfahren/EDA-Daten:

| 🔆 ReNoStar Hauptmenü > Anwalt: ReNoStar Akademie (Schulung) — 🗆 🗙 |                  |           |           |                            |            |          |             |       |      |                                      |                |      |            |        |          |          |  |
|-------------------------------------------------------------------|------------------|-----------|-----------|----------------------------|------------|----------|-------------|-------|------|--------------------------------------|----------------|------|------------|--------|----------|----------|--|
| Akten Ad                                                          | dressen Sachge   | biete L   | istendrug | ke Service                 | Zubehör    | Bereiche | Einstellung | en En | de ? |                                      |                |      |            |        |          |          |  |
| 96 ReNoSta                                                        | ar Akademie (Scl | hulung)   |           |                            |            |          |             |       |      |                                      |                |      |            |        |          | <u> </u> |  |
| Home                                                              |                  |           |           | Favoriten                  |            |          |             |       |      |                                      |                |      |            |        |          |          |  |
| Aktenver                                                          | waltung          |           |           | Automatis                  | iertes Ver | fahren   |             |       |      |                                      |                |      |            |        |          |          |  |
| Adressen                                                          |                  |           |           |                            |            |          |             |       |      |                                      |                |      | ۸.         |        |          |          |  |
| Elektronis                                                        | sche Akte        |           |           |                            |            | - V      | >           |       |      |                                      |                |      | <b>V</b> 2 |        |          |          |  |
| Termine                                                           | Fristen WV Ve    | rfügung   | en        |                            |            | Mahnbes  | cheid       |       |      |                                      | Vollst         | reck | ungsbe     | scheid |          |          |  |
| Tagespos                                                          | t und Textvera   | arbeitur  | ng        |                            |            | ~        |             |       |      |                                      |                |      |            |        |          |          |  |
| Infosyste                                                         | m                |           |           |                            |            | - V      | >           |       |      |                                      | Ş.             |      |            |        |          |          |  |
| Prozessd                                                          | aten             |           |           | Neuzustellung Mahnbescheid |            |          |             |       | N    | Neuzustellung Vollstreckungsbescheid |                |      |            |        |          |          |  |
| Kosten H                                                          | onorarrechnur    | ng        |           |                            |            |          |             |       |      |                                      | •              |      |            |        |          |          |  |
| Honorarr                                                          | echnung RVG      |           |           | \$                         |            |          |             |       |      | Ç                                    |                |      |            |        |          |          |  |
| Honorarr                                                          | echnung BRAG     | <b>50</b> |           | Widerspruch MB             |            |          |             |       |      | Nachrichten/ Mitteilungen            |                |      |            |        |          |          |  |
| <br>Zwanosvo                                                      | ollstreckung     |           |           |                            |            |          |             |       |      |                                      |                |      |            |        |          |          |  |
| Familien                                                          | sachen           |           |           |                            |            |          |             |       |      |                                      |                |      |            |        |          |          |  |
| Mietrecht                                                         |                  |           |           | EDA Daten                  |            |          |             |       |      |                                      |                |      |            |        |          |          |  |
| Unfallsch                                                         | adenabwicklu     | na        |           |                            |            | 25/100   |             |       |      |                                      |                |      |            |        |          |          |  |
|                                                                   |                  |           |           |                            |            |          |             |       |      |                                      |                |      |            |        |          |          |  |
| Renostal Olime                                                    |                  |           |           |                            |            |          |             |       |      |                                      |                |      |            |        |          |          |  |
| Kanzleimarketing                                                  |                  |           |           |                            |            |          |             |       |      |                                      |                |      |            |        |          |          |  |
|                                                                   | Alt + F1         |           |           | Alt + F3                   |            | Alt + F5 |             | Alt + | + F7 |                                      | Alt + F9       |      | -          |        | <u> </u> | 1        |  |
|                                                                   | Alt + F2         |           |           | Alt + F4                   |            | Alt + F6 |             | Alt + | F8   |                                      | Alt + F10      |      | кег        | vost   | ar)      |          |  |
|                                                                   |                  |           |           |                            |            |          |             |       |      |                                      | Arbeitsplatz ( | 01   |            |        | <b>Y</b> | 1        |  |

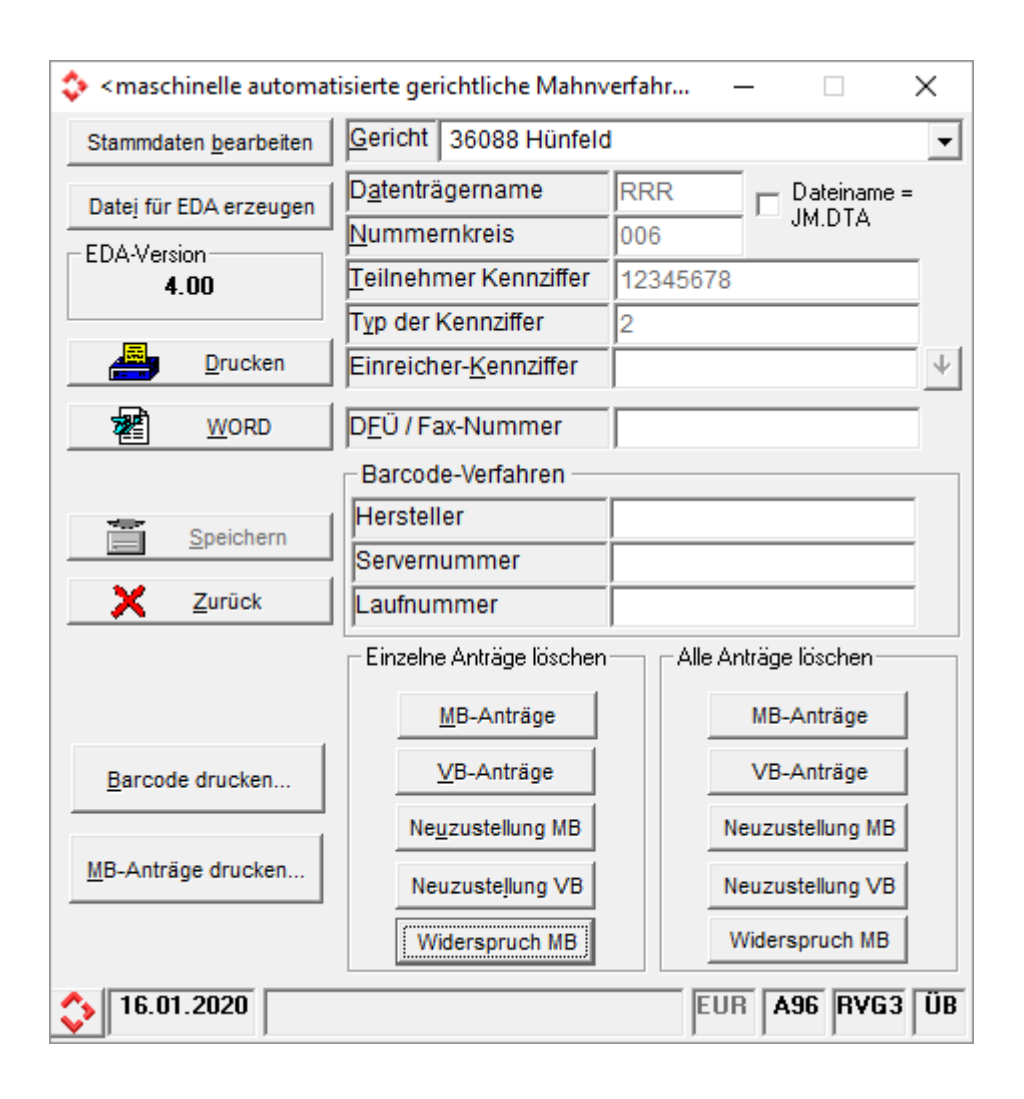

Nun wird die entsprechende EDA-Datei erzeugt und über das beA versandt:

| Laufwerk                                                                                                    |     |  |  |  |  |  |  |  |  |  |
|----------------------------------------------------------------------------------------------------|-----|--|--|--|--|--|--|--|--|--|
| Ihre Daten können online gesendet oder auf<br>Diskette oder Festplatte gespeichert werden.                         |     |  |  |  |  |  |  |  |  |  |
| 🖸 Online per Internet mit Profimahn 🗖 Testbetrieb                                                                  |     |  |  |  |  |  |  |  |  |  |
| Über beAversenden                                                                                                  |     |  |  |  |  |  |  |  |  |  |
| Pfad C:\Renostar\Renodat\BeA                                                                                       |     |  |  |  |  |  |  |  |  |  |
| C Per EGVP versenden Postfach ☐                                                                                    | ent |  |  |  |  |  |  |  |  |  |
| C formatierte Diskette in Laufwerk A:                                                                              |     |  |  |  |  |  |  |  |  |  |
| C formatierte Diskette in Laufwerk B:                                                                              |     |  |  |  |  |  |  |  |  |  |
| C Verzeichnis 🔤 c:                                                                                                 | •   |  |  |  |  |  |  |  |  |  |
| <b></b> c:\                                                                                                    | ^   |  |  |  |  |  |  |  |  |  |
| AddIn<br>COM Interop<br>DocuVieware<br>DocuVieware (.NET 4.5)<br>DocuVieware (.NET 4.6)<br>DocuVieware (Resources) |     |  |  |  |  |  |  |  |  |  |
|                                                                                                    | ~   |  |  |  |  |  |  |  |  |  |
|                                                                                                    |     |  |  |  |  |  |  |  |  |  |

| Empfänger auswäl | hlen |                     | - 0                                 |
|------------------|------|---------------------|-------------------------------------|
| che Adressbuch   |      |                     | Ausgewählte Empfänger:              |
| anzleiname       | ρ    | Suchen              | Kanzleiname Vorname Nachname SafelD |
| orname           | P    | Amtsgericht Hünfeld |                                     |
| 5088             | 8    | Hünfeld 🛞           |                                     |
|                  |      |                     |                                     |

Die EDA-Datei wird automatisch an die beA-Nachricht angehängt und kann über "Senden" versandt werden:

| 🚸 beA Versand       |                                                                                                    |         |                    |        |                  |              | - 0    | × |
|---------------------|----------------------------------------------------------------------------------------------------|---------|--------------------|--------|------------------|--------------|--------|---|
| Konfiguration       |                                                                                                    |         |                    |        |                  |              |        |   |
| Versand<br>Entwürfe | Absender<br>Empfänger*<br>Betref*<br>Nachrichtentyp*<br>Eigenes Az.<br>Az. der Justiz<br>eEB<br>Nachricht | Elorian | Name<br>RRR006.eda |        | Alias            | Große<br>640 |        |   |
|                     |                                                                                                    |         | Zurücksetzen       | Als Er | ntwurf speichern | s            | Senden |   |

## 2 Elster

Das Elster Modul wurde an die aktuellen Anforderungen des Finanzamts angepasst.

Vor der Erstellung der Umsatzsteuervoranmenldung ist darauf zu achten, dass die Adressangaben des Steuerpflichtigen (=Kanzlei), also Straße, PLZ, Ort ab 2020 Pflichtangaben sind.

#### Wichtiger Hinweis:

Dementsprechend müssen sie unter den Kanzleiparameter erfasst werden!!!

| 💠 <kanzleiparameter></kanzleiparameter> |                           |                  | —    |              | $\times$       |
|-----------------------------------------|---------------------------|------------------|------|--------------|----------------|
| Anrede, Anschrift                       | Info                      | Gläubiger-Id SEP | A    |              |                |
| Wartungsnummer                          | W0000                     |                  | -    | E.B.         | Ändera         |
| Anrede                                  |                           |                  |      | 100          | Angern         |
| Name 1                                  | ReNoStar Akademie (So     | hulung)          |      |              |                |
| Name 2                                  | Übungsfirma               |                  |      |              | peichern       |
| Rechtsformtyp                           | 1 Rechtsanwalt            |                  | ₽ I  | ×            | <u>Z</u> urück |
| Rechtsform Bezeichnung                  |                           |                  |      | ?            | <u>H</u> ilfe  |
| Rechtsform ges. Vertreter               |                           |                  |      |              |                |
| Name ges. Vertreter                     |                           |                  |      |              |                |
| Straße                                  | Am Neubergsweg 8          |                  | -    |              |                |
| Postleitzahl                            | 63868                     |                  |      |              |                |
| Kanzleiort                              | Großwallstadt             |                  |      |              |                |
| Postfach                                |                           |                  | _    |              |                |
| Gerichtsfach                            |                           |                  |      |              |                |
| Telefon                                 | 06022 - 2055 80           |                  | -    |              |                |
| Telefax                                 | 06022 - 2055 8333         |                  |      |              |                |
| Bank 1                                  | Volksbank Aschaffenbur    | g                |      |              |                |
| Bankleittzahl 1 BIC 1                   | 79590000                  |                  |      |              |                |
| Kontonummer IBAN 1                      | 89-351651                 |                  |      |              |                |
| Bank 2                                  | Bankhaus Müller           |                  |      |              |                |
| Bankleitzahl 2 BIC 2                    | 66611100                  |                  |      |              |                |
| Kontonummer IBAN 2                      | 4411 0815                 |                  |      |              |                |
| 16.01.2020                              | Bereit für Ihre Anweisung | en EUI           | R A9 | 16 <b>RV</b> | G3 ÜB          |

## 3 Für das Notariat: Update der Veräußerungsanzeige

Notare und Anwaltsnotare, die Kanzleisoftware von ReNoStar einsetzen, erhalten mit dem ActionPack automatisch eine Anpassung an die von der BNotK geforderten veränderten Veräußerungsanzeigen.

Hintergrundinformation:

Für die Berechnung der Grunderwerbssteuer müssen seit dem 1. Januar 2019 alle Veräußerungen von Gerichten, <u>Notaren</u> und Behörden bundeseinheitlich an die Finanzämter gemeldet werden. <u>§ 22a GrEStG</u>.

## 4 Düsseldorfer Tabelle

Düsseldorfer Tabelle 2020 – Mit dem Update erhalten Sie automatisch die neue Düsseldorfer Tabelle, Stand: 01.01.2020. Sie wurde in die ReNoStar Software zusätzlich integriert für Ihre Fälle rund um die Unterhaltsberechnung. Für laufende Verfahren sind die vorigen Versionen der Düsseldorfer Tabelle ebenfalls noch abrufbar.

## 5 Lieferung des ActionPacks

Alle weiteren Informationen zu Download und Installation des ActionPacks finden Sie unter <u>https://reno-line.de/lieferwege-und-liefertermin/</u>